## (Student) Promjena osobnih podataka

Nakon prijave u sustav osobni profil može se pregledati i uređivati odabirom imena prijavljenoga korisnika u gornjem desnom kutu i poveznice *Profil* → **Promijeni osobne podatke**.

| م ۵ م م ۵ م     |
|-----------------|
| Profil          |
| Ocjene          |
| Kalendar        |
| Arhiva poruka   |
| Osobne datoteke |
| Izvještaji      |
| Postavke        |
| Jezik 🕨         |
| Odjava          |

Slika: Korisnički izbornik

U izborniku osobnog profila korisnik može pristupiti svojem profilu, kalendaru, pregledati ocjene, arhivu poruka, postaviti osobne datoteke, urediti postavke te promijeniti jezik sučelja.

| Student @ Srce > Poruka                                                                |                                                                                                    |
|----------------------------------------------------------------------------------------|----------------------------------------------------------------------------------------------------|
| ident prve godine fizike na Prirodoslovno-matematičkom fakultetu. Polaznik radionice o | Nikoli Tesli.                                                                                                    |
| Detaiji o konsniku<br>Promieni orabie nadatie                                          | Razho                                                                                                    |
| Ariresa e podite                                                                       | Ponike na forumu                                                                                                  |
| student@srce.hr (Vidljivo sudionicima e-kolegija)                                      | Forum rasprave                                                                                                    |
| Država<br>Hrvatska                                                                     | Planovi učenja                                                                                                    |
| Grad                                                                                   | Inieltaii                                                                                                    |
| Zagreb                                                                                 | Serile                                                                                                    |
|                                                                                        | Pregled ocjena                                                                                                    |
| Detalji o e-kolegiju                                                                   |                                                                                                    |
| Profil u e-kolegiju                                                                    | Merlin Mobile                                                                                                    |
| Nikola Tesla                                                                           | Mobilna aplikacija za sustav Merlin dostupna je za Android i iOS uređaje.<br>Preuzmite Merlin mobilnu aplikaciju. |

Slika: Osobni profil

Podaci u profilu mogu se promijeniti odabirom mogućnosti **Promijeni osobne podatke** u korisničkom izborniku.

Korisnik po želji može dodati sliku koja će se prikazivati uz korisničko ime, adresu e-pošte, adresu vlastite internetske stranice i kratak tekst o sebi.

Među ostalim podacima u profilu vidljiv je i popis e-kolegija u koje je korisnik upisan. Odabirom naziva ekolegija prikazuju se uloge i grupe u koje je korisnik upisan u odabranom e-kolegiju.

Studentu je dostupan i pregled ocjena. Odabirom poveznice **Pregled ocjena** prikazuje se popis e-kolegija u koje je student upisan. Odabirom naziva pojedinoga e-kolegija, student izravno pristupa modulu **Ocjene** u odabranome e-kolegiju.

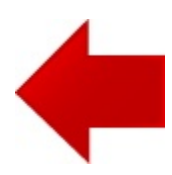

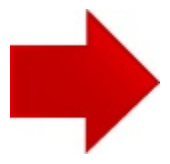